## **Tips for Joining Zoom**

- For those who opt to join us via video conferencing, please note after registering, you will receive a confirmation email containing information about joining the meeting via Zoom (web, mobile device or telephone). To access all documents needed to follow along for the meeting, *click here* [linked to our Annual Reports webpage that had the Annual Meeting Agenda, 2019 Annual Meeting minutes, 2019 Annual Report, and 2019 Community Impact Report].
- Before using Zoom from a **mobile device** (Android smartphone/tablet, Apple iPhone/iPad) *for the first time*, please download the **Zoom Cloud Meetings** app from the App/Play Store. You will then be able to join the meeting by clicking on the link provided in your registration confirmation email, entering your name [for VantageOne Credit Union members, please use the same name that is listed on your account(s)], and then entering the Meeting ID provided.
- Before joining a Zoom meeting from a computer, click on the meeting link provided and for the first time only, you will be prompted to download (Run) a small application file before entering your name [for VantageOne Credit Union members, please use the same name that is listed on your account(s)] and the Meeting ID provided.
- If you are experiencing difficulty with audio, we encourage you to use your mobile device to access the meeting.